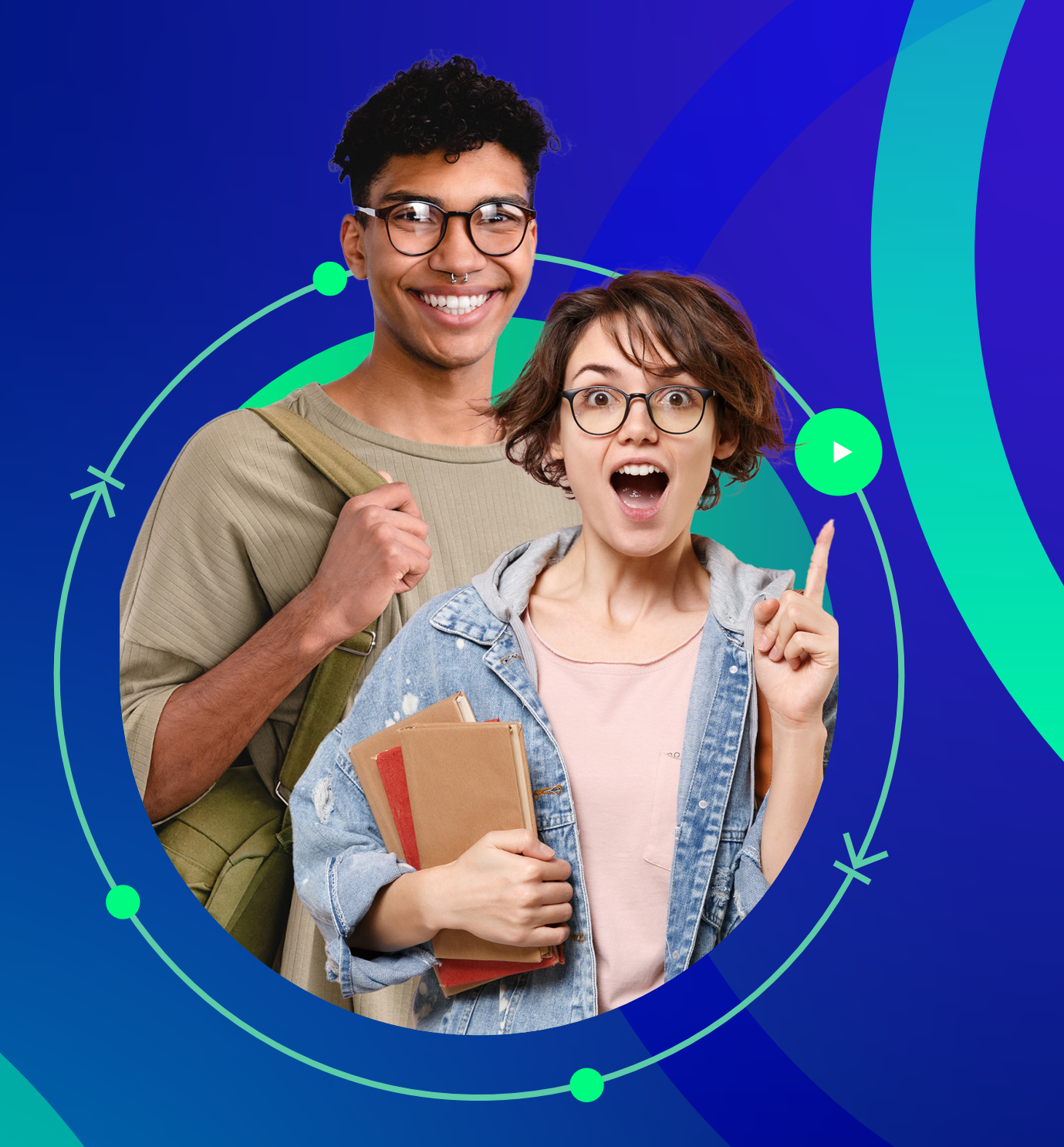

## PASO A PASO PARA SOLICITAR MOVILIDAD ESTUDIANTIL

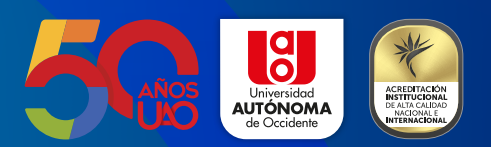

Si quieres realizar un intercambio académico en otra ciudad o país, sigue estos pasos:

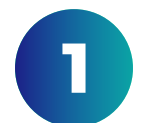

Acércate a la oficina de Relaciones Internacionales y solicita asesoría para tu proceso de movilidad.

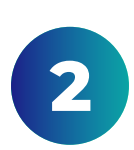

Ingresa al Portal Estudiantil con tu usuario y contraseña institucional, selecciona la pestaña Servicios académicos y posteriormente Movilidad saliente.

| Datos Personales                          | Servicios Financier | os Información Académica                                                                                                    | Proceso Matrícula | Servicios Académicos |                      |  |  |
|-------------------------------------------|---------------------|----------------------------------------------------------------------------------------------------|-------------------|----------------------|----------------------|--|--|
| Proceso Académico                         |                     | /lovilidad Estudia                                                                                                    | nte Saliente      |                      |                      |  |  |
| Opciones                                  | ×                   | nformación                                                                                                    |                   |                      |                      |  |  |
| Inscripción Periodo Intermedio            |                     | Parte esencial de la misión de la Universidad Autónoma de Occidente es la                                                                                                    |                   |                      |                      |  |  |
| Transferencia Interna                     |                     | internacionalización de sus procesos académicos; por ello cuenta con diferentes convenios<br>y programas para que sus estudiantes puedan vivir una experiencia internacional.       |                   |                      |                      |  |  |
| Traslado de jornada                       |                     | Si usted esta interesado en tener una experiencia acádemica por fuera de la ciudad de Cali,<br>por favor comuniquese con la oficina de relaciones internacionales para brindarle la |                   |                      |                      |  |  |
| Duplicado de carné por robo o<br>extravío |                     | información pertinente para que pueda iniciar su proceso de movilidad.<br>Informes:<br>Oficina de Relaciones Internacionales - ORI                                                  |                   |                      |                      |  |  |
| Duplicado de carné por<br>deterioro       |                     | PBX (602) 3188000, opciór                                                                                                    | n 4.              |                      |                      |  |  |
|                                           |                     | iolicitudes realizadas y en                                                                                                    | viadas            |                      |                      |  |  |
| Solicitud de certificados<br>académicos   |                     | No hay solicitudes realizadas.                                                                                                    |                   |                      |                      |  |  |
| ococimeos                                 |                     | Solicitudes pendientes de envío para aprobación                                                                                                    |                   |                      |                      |  |  |
| Solicitud de formaliza                    | ción No             | No hay solicitudes pendientes de envío                                                                                                    |                   |                      |                      |  |  |
| Cancelaciones Voluntarias                 |                     | Nueva solicitud                                                                                                    |                   |                      |                      |  |  |
| Movilidad saliente                        | * N                 | lodalidad de presentación:                                                                                                    | ~                 |                      | Comprobar requisitos |  |  |

Debe cumplir los siguientes requisitos para permitirle continuar:

No cumple ۲ Num Requisito Mi Valor Cumple 1 Tener estado académico activo MAT SI 2 Estar mínimo en semestre 2 3 SI 3 Tener promedio ponderado acumulado mínimo de 3,5 4,1 SI SI 4 Recibió asesoria previa en la ORI 5 Sin solicitud en tramite para el periodo autorizado 2023-01 -SI

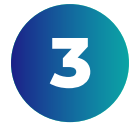

Selecciona el destino y la modalidad de presentación y haz clic en Comprobar requisitos.

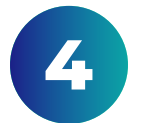

El sistema te mostrará si cumples con los requisitos necesarios para aplicar.

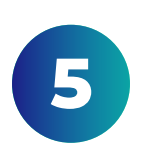

En caso de contar con todos los requerimientos, podrás aceptar el consentimiento informado y hacer clic en Continuar. Si deseas modificar el destino o modalidad de presentación, haz clic en Cambiar respuesta.

| Movilidad saliente | * Destino: li<br>* Modalidad<br>Debe cur | Pestino: Internacional     Modalidad de presentación: Presencial     Debe cumplir los siguientes requisitos para permitirle continuar:     No cumple |                 |        |  |
|--------------------|------------------------------------------|----------------------------------------------------------------------------------------------------|-----------------|--------|--|
|                    | Num                                      | Requisito                                                                                                    | <u>Mi Valor</u> | Cumple |  |
|                    | 1                                        | Tener estado académico activo                                                                                                    | MAT             | SI     |  |
|                    | 2                                        | Estar mínimo en semestre 2                                                                                                    | 3               | SI     |  |
|                    | з                                        | Tener promedio ponderado acumulado mínimo de 3,5                                                                                                    | 4,1             | SI     |  |
|                    | 4                                        | Recibió asesoria previa en la ORI                                                                                                    | -               | SI     |  |
|                    | 5                                        | Sin solicitud en trámite para el periodo autorizado 2023-01                                                                                          | -               | SI     |  |
|                    | -                                        |                                                                                                    |                 |        |  |

estoy informado del procedimiento, de los requisitos y condiciones para hacer posible mi movilidad y que los acepto. Igualmente, me comprometo a respetar y cumplir las fechas establecidas para el proceso de postulación.

\* Acepta declaración: 🗹 Si

6

Una vez hagas clic en Continuar, podrás registrar la información de movilidad que te pide el sistema. Presiona nuevamente Continuar para seguir con el proceso, o Reiniciar solicitud para comenzar de nuevo.

| Datos Personales                      | Servicios Financiero | os Información Académica                                                                                     | Proceso Matrícula      | Servicios Académicos |               |  |  |
|---------------------------------------|----------------------|----------------------------------------------------------------------------------------------------|------------------------|----------------------|---------------|--|--|
| Proceso Académico                     | Ē                    | lovilidad Estudia                                                                                            | inte Saliente          |                      |               |  |  |
| Opciones                              | * c                  | ontinuación solicitud                                                                                        |                        |                      | Ē             |  |  |
| Inscripción Periodo Intermedio        |                      | iodo: 2023-01<br>stino: Internacional                                                                        |                        |                      |               |  |  |
| Transferencia Interna                 |                      | Modalidad Presentación: Presencial<br>Nota: Si desea cambiar el destino v/o modalidad de Reiniciar solicitud |                        |                      |               |  |  |
| Traslado de jornada                   |                      | presentación, presione el botón reiniciar solicitud para iniciar<br>de nuevo la solicitud.                   |                        |                      |               |  |  |
| Duplicado de carné p<br>extravío      | oor robo o Ir        | Información de movilidad                                                                                     |                        |                      |               |  |  |
| Duplicado de carné p<br>deterioro     | por + M<br>Sa        | Iodalidad de movilidad:<br>ercambio semestral 💙<br>eca:<br>ntander 💙                                         |                        |                      |               |  |  |
| Solicitud de certificad<br>académicos | dos Ir               | nformación de donde va                                                                                       | a realizar la movilida | d                    |               |  |  |
| Solicitud de formaliza                | * In<br>ación * Pi   | ais: ESTADOS UNIDOS DE A                                                                                     | MERICA                 |                      |               |  |  |
| Cancelaciones Volun                   | tarias 🔺 P           | rograma académico en institució                                                                              | n destino: COMPUTING   | SCIENCE              |               |  |  |
| Movilidad saliente                    | * F6                 | echa Inicio: 02/01/23                                                                                        | # Fe                   | echa Fin: 24/02/23   |               |  |  |
|                                       | C                    | otra información de inter                                                                                    | és                     |                      |               |  |  |
|                                       | * Fi                 | uente Financiación: ICETEX                                                                                   | 1000 USD o mar 1       | ✓                    |               |  |  |
|                                       | * P<br>* Q           | vesupuesto mensual ( <u>enlace sitio</u><br>)ue te motiva a tener esta experio                               | encia de movilidad?:   | •                    |               |  |  |
|                                       | pru                  | ueba                                                                                                    |                        |                      |               |  |  |
|                                       |                      |                                                                                                    |                        | Regre                | Sar Continuar |  |  |

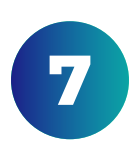

Si seleccionaste Continuar, podrás seguir diligenciando tu información personal, referencias y contacto de emergencia.

| Januar | y 10, 2023 5:14 PM 🔹 MELANY SELENE A    | YALA SALAS 🛛 🎓 DISEÑO INDUSTRIAL - | PLAN 2020-03                | Código: 2210039   |           |
|--------|-----------------------------------------|------------------------------------|-----------------------------|-------------------|-----------|
|        | Datos Personales Servicios Fina         | ancieros Información Académica     | Proceso Matrícula Servicios | s Académicos      |           |
|        | Proceso Académico 📄                     | Movilidad Estudiant                | te Saliente                 |                   |           |
|        | Opciones ×                              | Información personal               |                             |                   | Ē         |
|        | Inscripción Periodo Intermedio          | * Dirección residencia             | Barrio:                     |                   |           |
|        |                                         | CRA 33B # 25 - 15                  | BOYACÁ                      |                   |           |
|        | Transferencia Interna                   | * Departamento:                    | * Ciudad:                   |                   |           |
|        | Duplicado de carné por robo o           | VALLE DEL CAUCA                    | CALI                        |                   |           |
|        | extravío                                | Teléfono fijo:                     | * Teléfono celular:         |                   |           |
|        | Duplicado de carpé por                  | 555555                             | 3145252635                  |                   |           |
|        | deterioro                               | * Correo electrónico:              | * Estado civil:             |                   |           |
|        |                                         | valus14@gmail.com                  | Soltero 🗸                   |                   |           |
|        | Solicitud de certificados<br>académicos | * Discapacidad:                    |                             |                   |           |
|        |                                         | Referencias familiares             |                             |                   |           |
|        | Solicitud de formalización              | Nerer en clas tarriniar es         | 5 Elevando apellido:        |                   |           |
|        | Cancelaciones Voluntarias               | GILBERTO                           |                             | MORALES           |           |
|        |                                         | Taláfana fila:                     | Taléfana salular            | MONTLES           |           |
|        | Movilidad saliente                      |                                    |                             |                   |           |
| - 1    |                                         | Ocupación:                         | Empresa:                    |                   |           |
|        |                                         |                                    |                             |                   |           |
|        |                                         | Nombre de la Madre:                | Primer apellido:            | Segundo apellido: |           |
|        |                                         | FABIOLA                            | SALAS                       | LAINEZ            |           |
|        |                                         | Teléfono fijo:                     | Teléfono celular:           |                   |           |
|        |                                         |                                    |                             |                   |           |
|        |                                         | Ocupación:                         | Empresa:                    |                   |           |
|        |                                         |                                    |                             |                   |           |
|        |                                         | Contacto emergencia                |                             |                   |           |
|        |                                         | * Nombre del contacto:             | * Primer apellido:          | Segundo apellido: |           |
|        |                                         | EMERGENCIA MELANI                  | APELLIDO1 MELANI            |                   |           |
|        |                                         | Dirección residencia:              | * Correo electrónico:       |                   |           |
|        |                                         |                                    | jadavior0526@gmail.co       | m                 |           |
|        |                                         | Teléfono fijo:                     | * Teléfono celular:         |                   |           |
|        |                                         |                                    | 3113498865                  |                   |           |
|        |                                         |                                    |                             | Inicio Anterior   | Continuar |

8

Haz clic en Continuar.

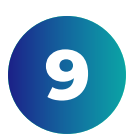

## Adjunta los documentos solicitados y haz clic en Finalizar y enviar.

| nuary 10, 2023 5:15 PM 🛛 🛔 MELANY SELENE A              | VALA SALAS 🞓 DISEÑO INDUSTRIAL - PLAN 2020-03 🗸 🔤 Código: 2210039 💼                                                                                                    |  |  |  |  |
|---------------------------------------------------------|----------------------------------------------------------------------------------------------------|--|--|--|--|
| Datos Personales Servicios Fin                          | ancieros Información Académica Proceso Matrícula Servicios Académicos                                                                                                    |  |  |  |  |
| Proceso Académico                                       | Movilidad Estudiante Saliente                                                                                                    |  |  |  |  |
| Opciones ×                                              | Adjuntar documentos requeridos                                                                                                    |  |  |  |  |
| Inscripción Periodo Intermedio<br>Transferencia Interna | A continuación, adjunte los documentos relacionados en el siguiente listado. Si aun no<br>los tiene, podrá ingresar nuevamente a la opción movilidad saliente y completar esta<br>solicitud.                      |  |  |  |  |
| Duplicado de carné por robo o<br>extravío               | Recuerde que para finalizar y enviar su solicitud para aprobación, debe haber adjuntado<br>los archivos de los siguientes documentos, el listado de documentos adicionales pueden<br>ser cargados posteriormente. |  |  |  |  |
| Duplicado de carné por<br>deterioro                     | Modalidad de presentación: Presencial<br>Destino: Internacional                                                                                                    |  |  |  |  |
| Solicitud de certificados<br>académicos                 | <u>Clasificacion</u> <u>Enlace Enlace</u><br><u>Adjuntar Descargar</u>                                                                                                    |  |  |  |  |
|                                                         | FOTO (FORMATO JPG) <u>Adjuntar</u> <u>Descargar</u> No                                                                                                    |  |  |  |  |
| Solicitud de formalización                              | FOTOCOPIA DOCUMENTO DE IDENTIDAD (FORMATO PDF) <u>Adjuntar</u> Descargar No                                                                                                    |  |  |  |  |
|                                                         | FOTOCOPIA PASAPORTE (FORMATO PDF) <u>Adjuntar</u> <u>Descargar</u> No                                                                                                    |  |  |  |  |
| Cancelaciones Voluntarias                               | FOTOCOPIA PASADO JUDICIAL (FORMATO PDF) <u>Adjuntar</u> <u>Descargar</u> No                                                                                                    |  |  |  |  |
| Merville and enlights                                   | CARTA DE RESPALDO DIRECTOR DE PROGRAMA (FORMATO PDF) <u>Adjuntar</u> Descargar No                                                                                                    |  |  |  |  |
| Movindad saliente                                       | HOJA DE VIDA ACADEMICA (FORMATO PDF) <u>Adjuntar</u> No                                                                                                    |  |  |  |  |
|                                                         | CERTIFICADO MEDICO DE BUENA SALUD (FORMATO PDF) <u>Adjuntar</u> No                                                                                                    |  |  |  |  |
|                                                         | CARTA APOYO MORAL Y ECONOMICO PADRES O ACUDIENTE Adjuntar No (FORMATO PDF)                                                                                                    |  |  |  |  |
|                                                         | HOJA DE VIDA PERSONAL (FORMATO PDF) <u>Adjuntar</u> No                                                                                                    |  |  |  |  |
|                                                         | CERTIFICADO IDIOMAS (ACCUPLACER, TOEFL, IELTS, ETC) (FORMATO Adjuntar No PDF)                                                                                                    |  |  |  |  |
|                                                         | FORMULARIO Y DOCUMENTOS UNIVERSIDAD DESTINO (FORMATO Adjuntar No                                                                                                    |  |  |  |  |
|                                                         | 1-11                                                                                                    |  |  |  |  |
|                                                         | Documentos adicionales                                                                                                    |  |  |  |  |
|                                                         | Clasificacion Enlace Adjuntar Enlace Descargar Enviado                                                                                                    |  |  |  |  |
|                                                         | SEGURO MEDICO INTERNACIONAL (FORMATO PDF) Adjuntar No                                                                                                    |  |  |  |  |

1-1

Inicio Anterior Finalizar y enviar

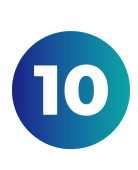

A continuación el sistema te mostrará el detalle de tu solicitud. En la pantalla podrás ver el estado, fecha de registro, las observaciones y en qué área se encuentra tu proceso.

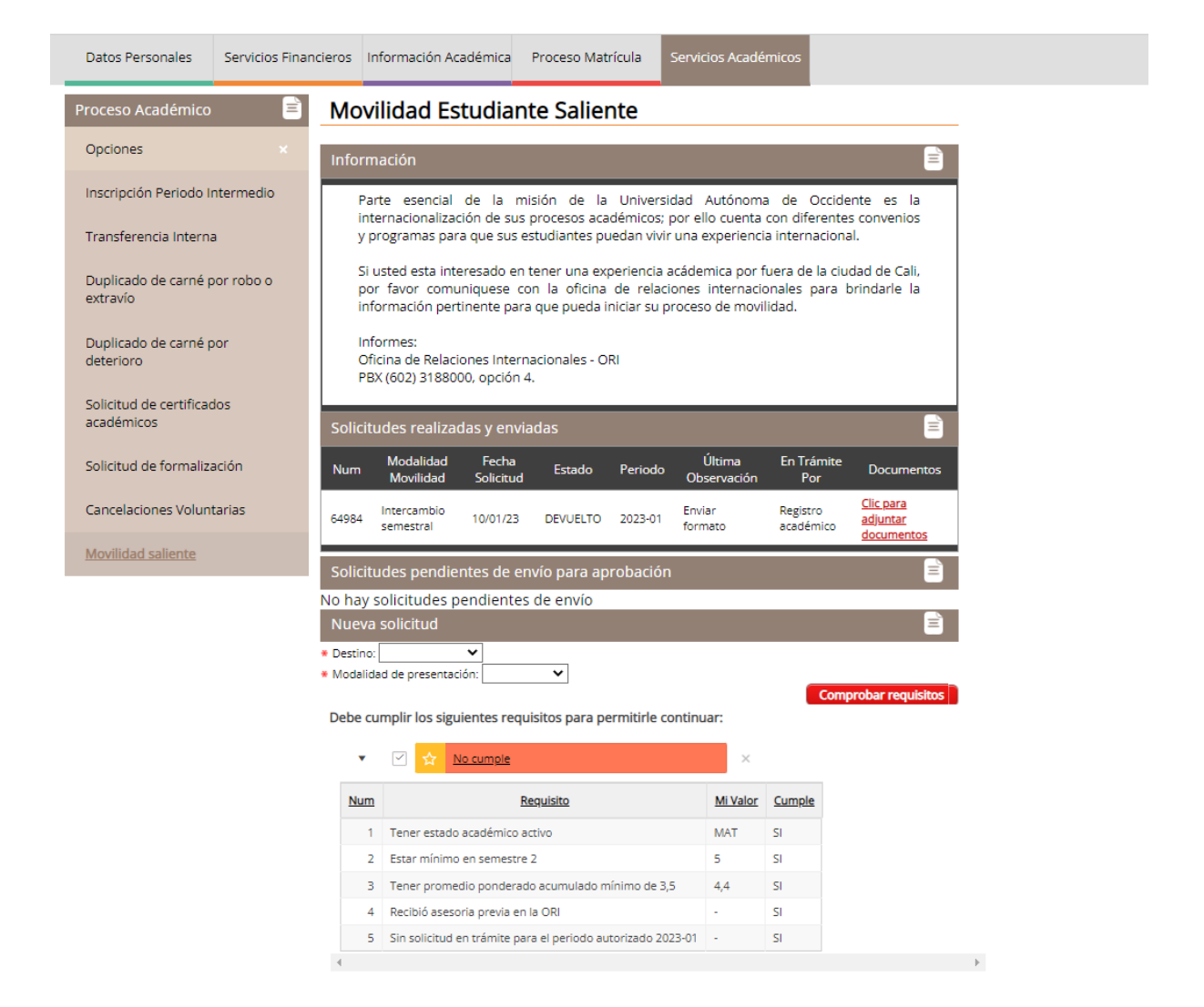